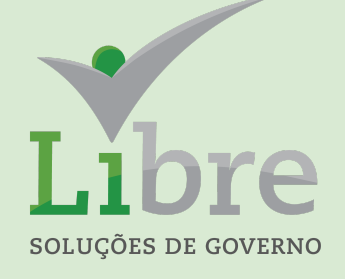

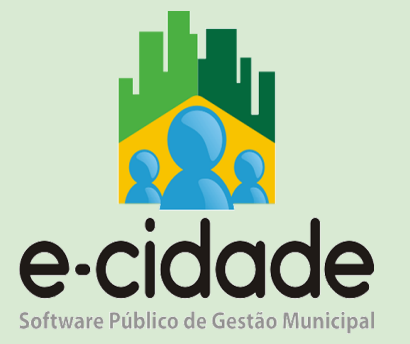

# **CURSO SOCIAL**

# **MÓDULO I**

MANUAL DO USUÁRIO

Elaborado por: Eduardo Frohlich

**Em:** Julho / 2021

### INTRODUÇÃO

Este manual oferece aos seus usuários uma visão ampla dos procedimentos disponíveis no e-Cidade relacionados ao Módulo Social.

O objetivo deste módulo é controlar os benefícios e gerenciar o cadastro de cidadãos do município e fazer o controle dos programas sociais.

Estes benefícios serão disponibilizados com o cadastramento de uma ficha sócio-econômica e a autorização do programa disponível para o perfil do cidadão.

Para utilizar os menus abordados neste manual deve-se acessar, no e-Cidade, a rotina *Assistência Social* > *Social*.

|                                                                                                    |                                                                                                    |                     |                                                       |   | 💮 supc | orte02 💄 |
|----------------------------------------------------------------------------------------------------|----------------------------------------------------------------------------------------------------|---------------------|-------------------------------------------------------|---|--------|----------|
| Q PREFEITURA                                                                                                    | MUNICIPAL DE MARICA > DB:ASSISTÊNCI                                                                                                    | IA SOCIAL > Social  |                                                       |   |        | 8        |
| Instituições                                                                                                    | Áreas                                                                                                    | Módulos             |                                                       |   |        |          |
| <ul> <li>PREFEITURA MUNICIPAL DE MARICA</li> <li>FUNDO MUNICIPAL DE ASSISTENCIA<br/>SOCIAL DE MARICA</li> <li>FUNDO MUNICIPAL DA CRIANCA<br/>ADOLESC DE MARICA</li> <li>CAMARA MUNICIPAL DE MARICA</li> <li>FUNDO MUNICIPAL DE SAUDE</li> <li>INSTITUTO DE SEGURIDADE SOCIAL<br/>DE MARICA</li> <li>COMPANHIA DESENVOLVIMENTO<br/>MARICÀ</li> </ul> | <ul> <li>I DB:ASSISTÊNCIA SOCIAL</li> <li>DB:CIDADÃO</li> <li>DB:CONFIGURAÇÃO</li> <li>DB:EDUCAÇÃO</li> <li>DB:FINANCEIRO</li> <li>DB:GESTOR</li> <li>DB:NITEGRAÇÕES</li> <li>DB:PATRIMONIAL</li> <li>DB:RECURSOSHUMANOS</li> <li>DB:SAÚDE</li> <li>DB:TAIRIBUTÁRIO</li> </ul> | Assuntos Religiosos | Cadastros<br>Relatórios<br>Consultas<br>Procedimentos | * |        |          |

## SUMÁRIO

| Cadastro do CRAS / CREAS       | 4  |
|--------------------------------|----|
| Cadastro de Domicílios         | 5  |
| Cadastro de Tipo de Benefícios | 5  |
| Cadastro de Benefícios         | 6  |
| Cadastro de Cidadão            | 9  |
| Cadastro de Avaliação          | 13 |

#### Cadastro do CRAS / CREAS

Esta rotina é cadastrada no departamento como CRAS ou CREAS. Este cadastro é obrigatório para executar os lançamentos de domicílios, cidadãos, benefícios, tipo de benefícios. Atualmente temos 5 departamentos como CRAS (706 - Economia Solidária, 729 - Habitação, 657 - Casa da Mulher, 709 - CEAM e 51 - SECEDU).

#### Rotina: Assistência Social > Social > Cadastro > CRAS / CREAS

|                     |                              |                                  |                                    | 🛞 suporte02 💄                    |
|---------------------|------------------------------|----------------------------------|------------------------------------|----------------------------------|
| 🔥 Cadastros >       | CRAS / CREAS                 |                                  |                                    | () 🗘 🔟 🖉                         |
|                     |                              | Cadastro de Local de At          | endimento                          |                                  |
|                     |                              | Departamento:                    | UNIDADE DESCONHECIDA OU DESATIVADA |                                  |
|                     |                              | Local de Atendimento:            | 1 - CRAS 🗾                         |                                  |
|                     |                              | Descrição:                       | UNIDADE DESCONHECIDA OU DESATIVADA |                                  |
|                     |                              | Identificador Único:             |                                    |                                  |
|                     |                              |                                  | Salvar Excluir                     |                                  |
|                     |                              |                                  |                                    |                                  |
|                     |                              |                                  |                                    |                                  |
|                     |                              |                                  |                                    |                                  |
|                     |                              |                                  |                                    |                                  |
|                     |                              |                                  |                                    |                                  |
|                     |                              |                                  |                                    |                                  |
|                     |                              |                                  |                                    |                                  |
| Instituição: 1 - PR | EFEITURA MUNICIPAL DE MARICA | Departamento: 270 - UNIDADE DESC | CONHECIDA OU DESATIVADA            | Data: 27/07/2021 Exercício: 2021 |
| MENU                | Cadastros > CRAS / CREAS     |                                  |                                    |                                  |

#### Cadastro de Domicílio

Esta rotina é utilizada para cadastramento do domicílio do cidadão, e utiliza a mesma estrutura do CADÚNICO. Mas se cadastrar diretamente o cidadão o e-cidade preenche estas tabelas e executa o vínculo domiciliar.

|                |              |                    |                       |               |                             |         |                              |                       |                                         | 🛞 suporte02 💄                  |
|----------------|--------------|--------------------|-----------------------|---------------|-----------------------------|---------|------------------------------|-----------------------|-----------------------------------------|--------------------------------|
| 📩 Domicilia    | ar > Alterar |                    |                       |               |                             |         |                              |                       |                                         | () 🗘 🗖 🕐                       |
|                |              |                    |                       |               |                             |         |                              |                       |                                         |                                |
| Domicílios     | Composiçã    | io Familiar        |                       |               |                             |         |                              |                       |                                         |                                |
|                |              |                    |                       |               |                             |         |                              |                       |                                         |                                |
|                |              | Controle           |                       |               |                             |         |                              |                       |                                         |                                |
|                |              | Domic              | iliar: 1              |               |                             |         | Data de cadastro: 12/09/2017 | NIS do Entrevistador: | 000000000                               |                                |
|                |              | G                  | CGM: 100610           | LUC           | CELI DA COSTA SANTOS DE LIN | ΛA      |                              | CNPJ Pref:            | 000000000000000000000000000000000000000 |                                |
|                |              | ļ                  | UPS:                  |               |                             |         |                              | -                     |                                         |                                |
|                |              | Frankrister        |                       |               |                             |         |                              |                       |                                         |                                |
|                |              | Endereço           | [-                    |               |                             |         |                              |                       |                                         |                                |
|                |              | <u>Logradouro.</u> | 0                     | NI NAO IN     | NFORMADO                    |         |                              | Tipo. Logradouro:     |                                         |                                |
|                |              | Número:            | 0                     | Comp: 00      | 000000000                   |         | Bairro: 0                    | NAO INFORMADO         |                                         |                                |
|                |              | Município:         | 0                     | NÃO INFO      | ORMADO                      |         | UF: RS                       | CEP                   | 000000000                               |                                |
|                |              | Fone:              | (00) 0000-0000        |               |                             |         |                              |                       |                                         |                                |
|                |              |                    |                       |               |                             |         |                              |                       |                                         |                                |
|                |              |                    |                       |               | Alterar                     | Pesqui  | isar Novo                    |                       |                                         |                                |
|                |              |                    |                       |               |                             |         |                              |                       |                                         |                                |
|                |              |                    |                       |               |                             |         |                              |                       |                                         |                                |
|                |              |                    |                       |               |                             |         |                              |                       |                                         |                                |
|                |              |                    |                       |               |                             |         |                              |                       |                                         |                                |
|                |              |                    |                       |               |                             |         |                              |                       |                                         |                                |
|                |              |                    |                       |               |                             |         |                              |                       |                                         |                                |
| Instituição: 1 |              |                    | MARICA Departame      | nto: 706 - Si |                             | sou in/ | ÍRIA                         |                       | Da                                      | ta: 27/07/2021 Exercício: 2021 |
| instituiça0: 1 | - FREFEITURA | A MONICIPAL DE     | LINARICA Departame    | 100-51        | CONCIMINADE ECONOMIA        | SOLIDA  |                              |                       | Da                                      | ua. 2/10/12021 Exercici0: 2021 |
| MÈNU           | Cadastros    | > CRAS / CREAS     | 6 Relatórios > Gerado | or de Relatór | rios (Novo) Domiciliar      | > Alter |                              |                       |                                         |                                |

Rotina: Assistência Social > Social > Cadastro > Domicílio > Inclusão

#### Tipo de Benefícios

Neste menu é feito o cadastro dos tipos de benefícios, onde são definidos os parâmetros dos benefícios concedidos pela Prefeitura.

Como os itens modalidade, frequência, utiliza processo e custo total do benefícios, neste caso, este item serve para o programa não passar o limite de gastos.

Rotina: Assistência Social > Social > Cadastro > Tipo de benefícios

|                                                                                        | 🛞 suporte02 💄                                  |
|----------------------------------------------------------------------------------------|------------------------------------------------|
| Tipo de benefício > Alterar                                                            | 0 🖕 🗕 🗹 🕐                                      |
|                                                                                        |                                                |
|                                                                                        |                                                |
| Tipo Benefícios                                                                        |                                                |
| Código: 1                                                                              |                                                |
| Nome: Cartão Mumbuo                                                                    | a                                              |
| Modalidade: Dinheiro -                                                                 |                                                |
| Frequência: Única 💌                                                                    |                                                |
| Utiliza Processo: Sim 🗸                                                                |                                                |
| Custo Total: 0                                                                         |                                                |
| Validade: 07/09/2019                                                                   | D                                              |
|                                                                                        | Alterar Pesquisa                               |
|                                                                                        |                                                |
|                                                                                        |                                                |
|                                                                                        |                                                |
|                                                                                        |                                                |
|                                                                                        |                                                |
|                                                                                        |                                                |
|                                                                                        |                                                |
|                                                                                        |                                                |
| Instituição: 1 - PREFEITURA MUNICIPAL DE MARICA Departamento: 706 - SECRETARIA DE ECON | MIA SOLIDÁRIA Data: 27/07/2021 Exercicio: 2021 |
| MENU Cadastros > CRAS / CREAS Tipo de benefício > Alterar                              | ≡.                                             |

#### Cadastro de Benefícios

Trata-se de cadastro de benefícios, onde todas as informações e parâmetros são definidos para o pagamento e controle. Na primeira **ABA - Benefícios** é cadastrado seu tipo, departamento no qual pode ser requisitado, valores a serem pagos, data de validade da ação e se utiliza autorização, neste caso, o benefício deve ser autorizado por outro setor ou permissão especial.

Na **ABA - Itens** são lançados os itens do cadastro de materiais do módulo Estoque. Quando o benefício for uma cesta básica, o sistema lança os materiais em depois dá baixa no estoque dos itens do departamento cadastrado, assim mantendo a consistência no setor de almoxarifado.

Na **ABA - Documentos** são lançados todos os documentos necessários para a solicitação do benefício, com isso, na autorização o sistema pede os documentos que estão previamente configurados.

Na **ABA - Avaliações** são lançadas os modelos de avaliações necessárias para a concessão do benefício.

|                  |           |                |          |                   |                |                |           |          |                  |       |   |  |          | 💮 si       | iporte02 💄     |
|------------------|-----------|----------------|----------|-------------------|----------------|----------------|-----------|----------|------------------|-------|---|--|----------|------------|----------------|
| 📩 Benefício      | > Alterar |                |          |                   |                |                |           |          |                  |       |   |  |          | ?          | ᄚ_₫⊗           |
| Benefícios       | Itens     | Documentos     | Avaliaçõ | es                |                |                |           |          |                  |       |   |  |          |            |                |
|                  |           |                |          | Benefícios        |                |                |           |          |                  |       |   |  |          |            |                |
|                  |           |                |          | Código:           | 1              |                |           |          | Avaliação: Mum   | nbuca | - |  |          |            |                |
|                  |           |                |          | Nome:             | Renda Minima M | fumbuca        |           |          |                  |       |   |  |          |            |                |
|                  |           |                |          | <u>Tipo:</u>      | 1              | Cartão Mumbuca |           |          |                  |       |   |  |          |            |                |
|                  |           |                |          | Departamento:     | 706            |                |           |          |                  |       |   |  |          |            |                |
|                  |           |                |          | Vir unitario:     | 110            |                |           |          | Vir Total: 110   |       |   |  |          |            |                |
|                  |           |                |          | Validade          | 1              |                |           | Litiliza | Autorização: Não |       |   |  |          |            |                |
|                  |           |                |          | Tunuado.          | 30/08/2013     |                |           | Otinza   | Nutonzação. Nao  |       |   |  |          |            |                |
|                  |           |                |          |                   |                | Alterar        | Pesquisar | Novo     |                  |       |   |  |          |            |                |
|                  |           |                |          |                   |                |                |           |          |                  |       |   |  |          |            |                |
|                  |           |                |          |                   |                |                |           |          |                  |       |   |  |          |            |                |
|                  |           |                |          |                   |                |                |           |          |                  |       |   |  |          |            |                |
|                  |           |                |          |                   |                |                |           |          |                  |       |   |  |          |            |                |
|                  |           |                |          |                   |                |                |           |          |                  |       |   |  |          |            |                |
|                  |           |                |          |                   |                |                |           |          |                  |       |   |  |          |            |                |
| Instituição: 1 - | PREFEITUR | A MUNICIPAL DE | MARICA   | Departamento: 706 | - SECRETARIA   | DE ECONOMIA    | SOLIDÁRIA |          |                  |       |   |  | Data: 27 | /07/2021 E | xercício: 2021 |
| MENU             | Benefi    | icio > Alterar |          |                   |                |                |           |          |                  |       |   |  |          |            | Ξ              |

#### Rotina: Rotina: Assistência Social > Social > Cadastro > Benefícios

|                                                                                                    | 💮 suporte02 💄                    |
|----------------------------------------------------------------------------------------------------|----------------------------------|
| 📩 Benefício > Alterar                                                                                | () 🗘 🗕 🗗 🕄                       |
|                                                                                                    |                                  |
| Benefícios Itens Documentos Avaliações                                                               |                                  |
|                                                                                                    |                                  |
| Beneficios                                                                                           |                                  |
| Beneficio: 1 Sequencia                                                                               |                                  |
| Item:                                                                                                |                                  |
| Quant. Sol: VIr. Aproximado                                                                          |                                  |
| Incluir                                                                                              |                                  |
| ITENELANCADOS                                                                                        |                                  |
| Nenhum registro encontrado.                                                                          |                                  |
|                                                                                                    |                                  |
|                                                                                                    |                                  |
|                                                                                                    |                                  |
|                                                                                                    |                                  |
|                                                                                                    |                                  |
|                                                                                                    |                                  |
| Instituição: 1 - PREFEITURA MUNICIPAL DE MARICA Departamento: 706 - SECRETARIA DE ECONOMIA SOLIDÁRIA | Data: 27/07/2021 Exercício: 2021 |
| MENU Beneficio > Alterar                                                                             | =                                |

|                                                       |                   |               |               |                                           |      | () :             | suporte02 💄     |
|-------------------------------------------------------|-------------------|---------------|---------------|-------------------------------------------|------|------------------|-----------------|
| 📩 Benefício > Alterar                                 |                   |               |               |                                           |      | 0                | ○ _ @ ⊙         |
| Benefícios Itens Documentos Avaliações                | Desumentari       |               |               |                                           |      |                  |                 |
|                                                       | Documentos        | Repeticio: 1  |               | Comunity                                  | 1    |                  |                 |
|                                                       | Dr                | Dementoe:     |               | Sequencia:                                |      |                  |                 |
|                                                       |                   |               |               |                                           | J    |                  |                 |
|                                                       |                   |               |               | Incluir                                   |      |                  |                 |
|                                                       | Sequencial        | Beneficio     | Documento     | Descrição                                 | Acao |                  |                 |
|                                                       | 10                | 1             | 47            | CERTIDAO DE NASCIMENTO OU CASAMENTO       | A-E  |                  |                 |
|                                                       | 6                 | 1             | 42            | COPIA DO PIS OU PASEP                     | A-E  |                  |                 |
|                                                       | 12                | 1             | 49            | DECLARAÇÃO ESCOLAR PARA MAIORES DE 5 ANOS | A-E  |                  |                 |
|                                                       | 13                | 1             | 50            | CARTAO DE VACINA PARA MENOR DE 5 ANOS     | A-E  |                  |                 |
|                                                       | 4                 | 1             | 40            | COPIA DA IDENTIDADE                       | A-E  |                  |                 |
|                                                       | 9                 | 1             | 46            | EXTRATO INSS PARA APOSENTADOS OU OUTROS   | A-E  |                  |                 |
|                                                       | 7                 | 1             | 44            | DECLARACAO CADUNICO ATUALIZADA            | A-E  |                  |                 |
|                                                       | 14                | 1             | 51            | CARTEIRA PROFISSIONAL OU CNIS             | A-E  |                  |                 |
|                                                       | 5                 | 1             | 41            | COPIA DO CPF                              | A-E  |                  |                 |
|                                                       |                   |               |               |                                           |      |                  |                 |
|                                                       |                   |               |               |                                           |      |                  |                 |
|                                                       |                   |               |               |                                           |      |                  |                 |
| Instituição: 1 - PREFEITURA MUNICIPAL DE MARICA Depar | tamento: 706 - SE | CRETARIA DE E | CONOMIA SOLID | ÁRIA                                      |      | Data: 27/07/2021 | Exercício: 2021 |
| MENU Benefício > Alterar                              |                   |               |               |                                           |      |                  | ≡               |

|                  |          |                  |           |                       |                          |              |           |            |      | 💮 suporte02 💄                    |
|------------------|----------|------------------|-----------|-----------------------|--------------------------|--------------|-----------|------------|------|----------------------------------|
| 🔥 Benefício      | > Altera | ar               |           |                       |                          |              |           |            |      | 0 <b>° _</b> 🗗 🛽                 |
| Beneficios       | Itens    | Documentos       | Avaliaçõe | s<br>Avaliações       |                          |              |           |            |      | _                                |
|                  |          |                  |           |                       | Benefício: 1 Avaliações: |              |           | Sequencia: |      |                                  |
|                  |          |                  |           |                       |                          |              | Incluir   |            |      |                                  |
|                  |          |                  |           | Sequencial            | Beneficio                | Avaliação    | Descrição |            | Acao |                                  |
|                  |          |                  |           |                       |                          |              |           |            |      |                                  |
|                  |          |                  |           |                       |                          |              |           |            |      |                                  |
| Instituição: 1 - | PREFEITU | JRA MUNICIPAL E  | E MARICA  | Departamento: 706 - S | SECRETARIA DE            | ECONOMIA SOL | IDÁRIA    |            |      | Data: 27/07/2021 Exercício: 2021 |
| MENU             | Ben      | efício > Alterar |           |                       |                          |              |           |            |      | =                                |

#### Cadastro de Cidadão

Trata-se de cadastro geral do módulo Social, a chave é o CPF ou NIS (Número de Identificação Social) é importante para todo brasileiro que quer ou vai receber um benefício das políticas públicas.

Na **ABA - Cidadão** precisa identificar se é responsável pela família, pois este cidadão irá receber o benefício. A situação é uma informação importante e deve estar sempre com cadastro **atualizado.** Os demais dados desta aba são pessoais, endereçamento e contato.

|                |              |              |            |                                            |                    |                       |                   |               | 🛞 suporte02 💄                    |
|----------------|--------------|--------------|------------|--------------------------------------------|--------------------|-----------------------|-------------------|---------------|----------------------------------|
| 📥 Cidadão      | > Alteração  |              |            |                                            |                    |                       |                   |               | 0 🖕 🗖 🛛                          |
| Cidadão        | Dependentes  | Beneficios   | Documentos | Ficha Mumbuca Indigena                     | a Mumbuca Futuro   | Rbc                   |                   |               | <br>                             |
|                |              |              |            | Consulta Família<br>Responsável Pela Famíl | ia: Sim 🔹 Sit      | tuação: Atualizado 💌  | Data de alteração | : 25/11/2019  |                                  |
|                |              |              |            | Cadastro Cidadão                           |                    |                       |                   |               |                                  |
|                |              |              |            | Cidadão:                                   | 428                | Processado:           |                   |               |                                  |
|                |              |              |            | Nome / Razão Social:                       | ADRIANA SANTINA OL | LIVEIRA SOUZA         |                   |               |                                  |
|                |              |              |            | CPF:                                       | 06303664628        | Nis: 16100595924      |                   |               |                                  |
|                |              |              |            | Identidade:                                | 12345678912        | Dt. Emissão:          | D UF:             | Org. Emissor: |                                  |
|                |              |              |            | Data de Nascimento:                        | 26/07/1979 D       | Sexo: Feminino -      |                   |               |                                  |
|                |              |              |            | Tipo Retorno:                              | Whatsapp Pe        | essoalmente 🗌 Carta 🗌 | Email 💭 Telefe    | one/Fax       |                                  |
|                |              |              |            | Retorno por Carta/Pes                      | ssoalmente         |                       |                   |               |                                  |
|                |              |              |            | Endereço: TOCANTIN                         | IS                 |                       | Número:           | 0             |                                  |
|                |              |              |            | Bairro: ITAIPUAÇI                          | J                  |                       | Complemento:      | SN            |                                  |
|                |              |              |            | Município: MARICA                          |                    | UF: RJ                | CEP:              | 24900000      |                                  |
|                |              |              |            | Rede Social                                |                    |                       |                   |               |                                  |
|                |              |              |            | Email:                                     |                    |                       |                   |               |                                  |
|                |              |              |            | Principal: Sim 🗨                           | ]                  | Tipo Email •          |                   |               |                                  |
|                |              |              |            | Lista Emails                               |                    | meiun                 |                   |               |                                  |
|                |              |              |            |                                            | Descrição          | Principal             | Тіро              | Ações         |                                  |
|                |              |              |            |                                            |                    |                       |                   |               |                                  |
|                |              |              |            |                                            | -1                 |                       |                   |               |                                  |
|                |              |              |            | lotal de Registros:                        | .0                 |                       |                   |               |                                  |
|                |              |              |            | Retorno por Telefone/                      | Fax                |                       |                   |               |                                  |
|                |              |              |            | Tipo Telefone: Reside                      | encial 👻           | Principal: Sim 🔹      |                   |               |                                  |
|                |              |              |            | DDD:                                       |                    | Número:               | Ran               | nal:          |                                  |
| Instituição: 1 | - PREFEITURA | MUNICIPAL DI | EMARICA D  | epartamento: 706 - SECR                    | ETARIA DE ECONOMIA | SOLIDÁRIA             |                   |               | Data: 27/07/2021 Exercício: 2021 |

Rotina: Assistência Social > Social > Cadastro > Cidadão

Na **ABA - Dependentes** deve ter o cidadão cadastrado e dados seguem o padrão do CADÚNICO. Mas esta rotina ao digitar os dados o e-cidade já cria o cidadão e vincula ao tipo de dependente do cidadão do cadastro.

Na **ABA - Benefícios** mostra a lista dos benefícios concedidos e sua situação. E devem ser cadastrados os dados bancários para o pagamento do cidadão.

|                |                                                                                                    |                 |                                                                          |                              |                |              |              |                    |                    |             |     | 💮 suporte02 💄                 |
|----------------|----------------------------------------------------------------------------------------------------|-----------------|--------------------------------------------------------------------------|------------------------------|----------------|--------------|--------------|--------------------|--------------------|-------------|-----|-------------------------------|
| 📩 Cidadão      | > Alteração                                                                                                    |                 |                                                                          |                              |                |              |              |                    |                    |             |     | () 🗘 🗖 🕲                      |
| Cidadão        | Dependentes                                                                                                    | Beneficios<br>A | Documentos<br>valiação - Deper<br>Dependêntes<br><u>Cidadão:</u><br>Nie: | Ficha Mumbuca Indigena       | Mumbuca Futuro | Rbc          |              |                    | ino Familiar Filho |             |     |                               |
|                | Nis: Data de Nascimento: Sexo: Mascul • Tipo Familiar: Filho • •   Documentos   CPF:   RG:   Data de Emissão:   UF: • Ôrgão Emissor:   Titulo Eleitor:   Zona:   Seção:   Termo:   Livro:   Folha:   Data de Emissão:   UF: •      Outras Informações    Deticiéncia:   Bescolaridade:   Berçário 1   Escola:   Profissão: |                 |                                                                          |                              |                |              |              |                    |                    |             |     |                               |
|                |                                                                                                    |                 | Código                                                                   | Nome                         |                |              |              | Data de Nascimento | CPF                | NIS         |     |                               |
|                |                                                                                                    |                 | 18                                                                       | JORGE GONÇALVES              |                |              |              | Я                  | 02746379791        |             |     |                               |
|                |                                                                                                    |                 | 21                                                                       | FATIMA DA CONCEIÇÃO          | E 60174        |              |              | 10(11/2004         | 0000000000000      | 16624252269 |     |                               |
|                |                                                                                                    |                 | 426                                                                      | NATAN FELIPE DE OLIVEIRA SOL | JZA            |              |              | 12/10/2001         | 0000000000         | 16578929453 |     |                               |
|                |                                                                                                    |                 |                                                                          |                              |                | Incluir (    | Limpar Relat | ório               |                    |             |     |                               |
| Instituição: 1 | - PREFEITURA N                                                                                                    |                 | E MARICA D                                                               | epartamento: 706 - SECRETA   | RIA DE ECONOM  | VIA SOLIDÁRI | A            |                    |                    |             | Dat | a: 27/07/2021 Exercício: 202: |

|                |              |              |             |                                                                 | 💮 suporte02 💄                    |
|----------------|--------------|--------------|-------------|-----------------------------------------------------------------|----------------------------------|
| 📥 Cidadão      | > Alteração  |              |             |                                                                 | () 🗘 🗖 🕲                         |
| Cidadão        | Dependentes  | Beneficios   | Documentos  | Ficha Mumbuca Indigena Mumbuca Futuro Rbc                       |                                  |
|                |              |              |             | Avaliação - Beneficios                                          |                                  |
|                |              |              |             | Consulta Beneficio                                              |                                  |
|                |              |              |             |                                                                 |                                  |
|                |              |              |             | Cadastro Benelicio                                              |                                  |
|                |              |              |             |                                                                 |                                  |
|                |              |              |             |                                                                 |                                  |
|                |              |              |             | l ieta Incluídos                                                |                                  |
|                |              |              |             | Código Benefici Descrição Situação Data da Situaç Mês/Ano Ações |                                  |
|                |              |              |             | 48201 1 Renda Minima Mumbuca BLOQUEADO 23/02/2018 1/2018 A E    |                                  |
|                |              |              |             |                                                                 |                                  |
|                |              |              |             |                                                                 |                                  |
|                |              |              |             |                                                                 |                                  |
|                |              |              |             |                                                                 |                                  |
|                |              |              |             | Total de Registros: 1                                           |                                  |
|                |              |              |             | Sabar                                                           |                                  |
|                |              |              |             |                                                                 |                                  |
|                |              |              |             | Dados da Conta Bancaria                                         |                                  |
|                |              |              |             | Danco: Agencia: Conta: Digito: Salivar                          |                                  |
|                |              |              |             |                                                                 |                                  |
|                |              |              |             |                                                                 |                                  |
|                |              |              |             |                                                                 |                                  |
|                |              |              |             |                                                                 |                                  |
|                |              |              |             |                                                                 |                                  |
|                |              |              |             |                                                                 |                                  |
|                |              |              |             |                                                                 |                                  |
| Instituição: 1 | - PREFEITURA | MUNICIPAL DE | E MARICA De | epartamento: 706 - SECRETARIA DE ECONOMIA SOLIDÁRIA             | Data: 27/07/2021 Exercício: 2021 |
|                |              |              |             |                                                                 |                                  |

Na **ABA - Documentos** deve selecionar o benefício desejado e o e-cidade lista os documentos que devem ser entregues ou mostrados na avaliação do benefício.

Na **ABA - Ficha Mumbuca Indígena** mostra a ficha de avaliação do programa Mumbuca Indígena, neste caso, este cadastro sempre vem fixado para o departamento 706.

|              |                |             |                  |                                                     |                                                    | 💮 suporte02 💄                    |
|--------------|----------------|-------------|------------------|-----------------------------------------------------|----------------------------------------------------|----------------------------------|
| 📥 Cidadão    | o > Alteração  |             |                  |                                                     |                                                    | 0 🖕 🗖 🛛                          |
| Cidadão      | Dependentes    | Beneficios  | Documentos       | Ficha Mumbuca Indigena Mumbuca Futuro Rbc           |                                                    |                                  |
|              |                | Γ'          | Avaliação - Docu | mento                                               |                                                    |                                  |
|              |                |             | Beneficios:      | Renda Minima Mumbuca                                |                                                    |                                  |
|              |                |             |                  | teste                                               |                                                    |                                  |
|              |                |             | Observação:      |                                                     |                                                    |                                  |
|              |                |             |                  |                                                     |                                                    |                                  |
|              |                |             | _                |                                                     |                                                    |                                  |
|              |                |             | Documentos       |                                                     | -                                                  |                                  |
|              |                |             | M                | Código<br>41                                        | COPIA DO CPF                                       |                                  |
|              |                |             |                  | 42                                                  | COPIA DO PIS OU PASEP                              |                                  |
|              |                |             |                  | 44                                                  | DECLARACAO CADUNICO ATUALIZADA                     |                                  |
|              |                |             |                  | 45                                                  | COMPROVANTE RESIDENCIA DECLARAÇÃO PROPRIETARIO PSF |                                  |
|              |                |             |                  | 46                                                  | EXTRATO INSS PARA APOSENTADOS OU OUTROS            |                                  |
|              |                |             |                  | 47                                                  | CERTIDAO DE NASCIMENTO OU CASAMENTO                |                                  |
|              |                |             |                  | 48                                                  | CERTIDAO DE NASCIMENTO DOS DEPENDENTES             |                                  |
|              |                |             |                  | 49                                                  | DECLARACAO ESCOLAR PARA MAIORES DE 5 ANOS          |                                  |
|              |                |             |                  | 50                                                  | CARTAO DE VACINA PARA MENOR DE 5 ANOS              |                                  |
|              |                |             |                  | Processar Docume                                    | ntos Entregues                                     |                                  |
|              |                |             |                  |                                                     |                                                    |                                  |
|              |                |             |                  |                                                     |                                                    |                                  |
|              |                |             |                  |                                                     |                                                    |                                  |
|              |                |             |                  |                                                     |                                                    |                                  |
| Instituição: | 1 - PREFEITURA | MUNICIPAL D | E MARICA De      | epartamento: 706 - SECRETARIA DE ECONOMIA SOLIDÁRIA |                                                    | Data: 27/07/2021 Exercício: 2021 |

|              |                |             |            |                           |                  |             |        | 🛞 suporte02 💄                    |
|--------------|----------------|-------------|------------|---------------------------|------------------|-------------|--------|----------------------------------|
| 📥 Cidadão    | > Alteração    |             |            |                           |                  |             |        | () 🗘 🗕 🗗 🕄                       |
| Cidadão      | Dependentes    | Beneficios  | Documentos | Ficha Mumbuca Indigena    | Mumbuca Futuro   | Rbc         |        |                                  |
|              | 1              |             |            | Ficha Mumbuca Indiger     | าล               |             |        |                                  |
|              |                |             |            | Grupo de Perguntas:       |                  |             |        |                                  |
|              |                |             |            | Dados do Controle         |                  |             | ·      |                                  |
|              |                |             |            | 683) Data do Cadastro     |                  |             |        |                                  |
|              |                |             |            |                           |                  |             |        |                                  |
|              |                |             |            | 684) Agente Cadastrad     | lor              | ,           |        |                                  |
|              |                |             |            |                           |                  |             |        |                                  |
|              |                |             |            | 685) Observações          |                  |             |        |                                  |
|              |                |             |            |                           |                  |             |        |                                  |
|              |                |             |            |                           |                  |             |        |                                  |
|              |                |             |            |                           |                  |             |        |                                  |
|              |                |             |            |                           |                  |             |        |                                  |
|              |                |             |            |                           |                  |             |        |                                  |
|              |                |             |            |                           |                  |             |        |                                  |
|              |                |             |            |                           |                  |             |        |                                  |
|              |                |             |            |                           |                  |             |        |                                  |
|              |                |             |            |                           |                  |             |        |                                  |
|              |                |             |            |                           |                  |             | Salvar |                                  |
|              |                |             |            |                           |                  |             |        |                                  |
|              |                |             |            |                           |                  |             |        |                                  |
|              |                |             |            |                           |                  |             |        |                                  |
|              |                |             |            |                           |                  |             |        |                                  |
|              |                |             |            |                           |                  |             |        |                                  |
|              |                |             |            |                           |                  |             |        |                                  |
|              |                |             |            |                           |                  |             |        |                                  |
|              |                |             |            |                           |                  |             |        |                                  |
| Instituição: | L - PREFEITURA | MUNICIPAL D | E MARICA D | epartamento: 706 - SECRET | ARIA DE ECONOMIA | A SOLIDÁRIA | 4      | Data: 27/07/2021 Exercício: 2021 |

Na **ABA - Mumbuca Futuro** mostra a ficha de avaliação do programa Mumbuca Futuro, neste caso, este cadastro sempre vem fixado para o departamento 706.

Na **ABA - RBC** mostra a ficha de avaliação do programa RBC, neste caso, este cadastro sempre vem fixado para o departamento 706.

|                                                                                                    | 🛞 suporte02 💄                    |
|----------------------------------------------------------------------------------------------------|----------------------------------|
| 🚠 Cidadão > Alteração                                                                                                    | () 🗘 🗖 🖉                         |
| Cidadão Dependentes Benefícios Documentos Ficha Mumbuca Indigena Mumbuca Futuro Rbc                                                                                                    |                                  |
| Celadad     Dependentes     Decentados     Decentados       Mumbuca Futuro     Grupo de Perguntas:<br>Selecione     •       821/Certidão Terno     •       822/Certidão Livro       823/Certidão Data de Emissão       823/Certidão Data de Emissão       823/Certidão Data de Emissão       817/N* NIS       810/CPE       810/CPE |                                  |
| Instituição: 1 - PREFEITURA MUNICIPAL DE MARICA Departamento: 706 - SECRETARIA DE ECONOMIA SOLIDÁRIA                                                                                                    | Data: 27/07/2021 Exercicio: 2021 |

|                                                                                                    | 💮 suporte02 💄                    |
|----------------------------------------------------------------------------------------------------|----------------------------------|
| 📩 Cidadão > Alteração                                                                                | 0 🖕 🗗 🛽                          |
|                                                                                                    |                                  |
| Cidadao Dependentes Beneficios Documentos Hicha Mumbuca Indigena Mumbuca Futuro Rbc                  |                                  |
| Rbc<br>Grupp de Perguntas                                                                            |                                  |
| Dados do Controle                                                                                    |                                  |
|                                                                                                    |                                  |
| 893) Data do Cadastro                                                                                |                                  |
| REF Americ Codestander                                                                               |                                  |
| 000 Agente Caustratori.                                                                              |                                  |
| 866) Observações:                                                                                    |                                  |
|                                                                                                    |                                  |
|                                                                                                    |                                  |
|                                                                                                    |                                  |
|                                                                                                    |                                  |
|                                                                                                    |                                  |
|                                                                                                    |                                  |
|                                                                                                    |                                  |
|                                                                                                    |                                  |
|                                                                                                    |                                  |
| Salvar                                                                                               |                                  |
|                                                                                                    |                                  |
|                                                                                                    |                                  |
|                                                                                                    |                                  |
|                                                                                                    |                                  |
|                                                                                                    |                                  |
|                                                                                                    |                                  |
|                                                                                                    |                                  |
|                                                                                                    |                                  |
| Instituição: 1 - PREFEITURA MUNICIPAL DE MARICA Departamento: 706 - SECRETARIA DE ECONOMIA SOLIDÁRIA | Data: 27/07/2021 Exercício: 2021 |

#### Cadastro de Formulários (Avaliação)

Nesse procedimento são criados todos os formulários de avaliações do módulo Social. Mas devemos ter muito cuidado para alterar ou adicionar perguntas a um formulário no sistema, pois ele pode desconfigurar, então solicite acompanhamento de um técnico da Prefeitura para as primeiras alterações.

|                                                                                                    | 💮 suporte02 💄          |
|----------------------------------------------------------------------------------------------------|------------------------|
| 📩 Cadastro de Formulários > Alteração                                                                            | 0 ° _ 🗗 🛛              |
| Formulário Grupos Perguntas Carga                                                                                |                        |
| Instituição: 1 - PREFEITURA MUNICIPAL DE MARICA Departamento: 706 - SECRETARIA DE ECONOMIA SOLIDÁRIA Data: 27/07 | //2021 Exercício: 2021 |
| MENU Cadastro de Formulários > Alteração                                                                         | =                      |
|                                                                                                    |                        |

Rotina: Configuração > Configuração > Procedimentos > Formulários

|                                                 |                                                                                                  | 🛞 suporte02 💄                    |
|-------------------------------------------------|--------------------------------------------------------------------------------------------------|----------------------------------|
| ሕ Cadastro de Formulários > Alteração           |                                                                                                  | 0 🖕 🗖 🛽                          |
| Formulário Grupos Perguntas Carga               | Grupo<br>Código da Avaliação: 2 AV/ALIAÇÃO BOLSA JOVEM<br>Descrição:<br>Identificador:<br>Ordem: |                                  |
|                                                 | Incluir                                                                                          |                                  |
|                                                 | ITENS LANÇADOS                                                                                   |                                  |
|                                                 | 4         2         1 - Identificação da Pessoa         Iddapessoa         1 <u>A</u> <u>E</u>   |                                  |
|                                                 | 5 2 2 - Informações do Domicilio e Familia informicilioefamilia 1 <u>A E</u>                     |                                  |
|                                                 | 7 2 4 - Vida Financeira Vidafinanceira 1 <u>A E</u>                                              |                                  |
|                                                 |                                                                                                  |                                  |
| Instituição: 1 - PREFEITURA MUNICIPAL DE MARICA | Departamento: 706 - SECRETARIA DE ECONOMIA SOLIDÁRIA                                             | Data: 27/07/2021 Exercício: 2021 |
| MENU Cadastro de Formulários > Alteração        |                                                                                                  |                                  |